# الانترنت والاتصالات

#### Internet & communications

LAB #10

أستاذة المقرر : تهاني الراجحي الايميل : <u>tahani.alrajhi@gmail.com</u>

# تابع تصميم المواقع باستخدام برنامج Front Page 2003

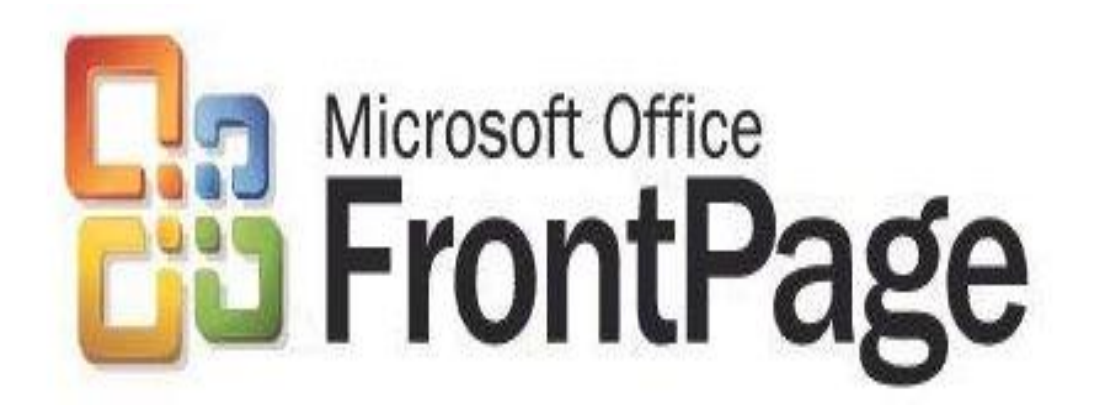

## إنشاء ارتباط تشعبي (Hyperlink) إلى الصفحة :

- تستخدم الارتباطات التشعبية hyperlinks لعمل ارتباطات بين
- صفحة الويب التي نقوم بإنشائها وبين العديد من الصفحات الأخرى سواءً كانت هذه الصفحات موجودة داخل الموقع الحالي أو في أي موقع آخر. موقع آخر. • كما تستخدم أنواع خاصة من الارتباطات للتنقل بين المواضع المختلفة داخل الصفحة.
- يمكن إنشاء الارتباط التشعبي على أي عنصر داخل الصفحة سواءً
   كان كتابة أو صورة أو حتى جزء من الصورة.

|      | تابع : الارتباط التشعبي Hyperlink |                      |               |               |                                                            |  |
|------|-----------------------------------|----------------------|---------------|---------------|------------------------------------------------------------|--|
| طب   |                                   | ند الضغط             | (نتقال ع      | يتم الا       | • مثلاً لإنشاء ارتباط تشعبي على نص بحيث                    |  |
|      |                                   |                      |               |               | إلى صفحة تم إنشاؤها سابقا:                                 |  |
|      |                                   |                      | ىعبى.         | اط تش         | <ol> <li>نقوم بنظليل النص المراد استخدامه كارتب</li> </ol> |  |
| Inse | ert                               | F <u>o</u> rmat      | <u>T</u> ools | T <u>a</u> bl | ۲) نفتح قائمة insert (إدراج)                               |  |
|      | н                                 | orizontal <u>L</u> i | ine           |               | (ارتباط تشعب) hyperlink                                    |  |
|      | La                                | yer                  |               |               | Typermix ( ج – = بي) Typermix                              |  |
|      | Da                                | ate and <u>T</u> in  | ne            |               |                                                            |  |
|      | Na                                | a <u>v</u> igation   |               |               |                                                            |  |
| • 🙅  | w                                 | eb <u>C</u> ompo     | nent          |               |                                                            |  |
| -    | <u>D</u> a                        | atabase              |               | ۱.            |                                                            |  |
|      | Fo                                | <u>r</u> m           |               | ×.            |                                                            |  |
|      | <u>P</u> i                        | cture                |               | ۲             |                                                            |  |
| -    | Int                               | teractive B          | <u>u</u> tton |               |                                                            |  |
| ۲    | Ну                                | /perl <u>i</u> nk    | Ctrl+         | к             |                                                            |  |
|      |                                   | 8                    |               |               |                                                            |  |

٣) يظهر المربع الحواري insert hyperlink (إدراج ارتباط تشعبي)

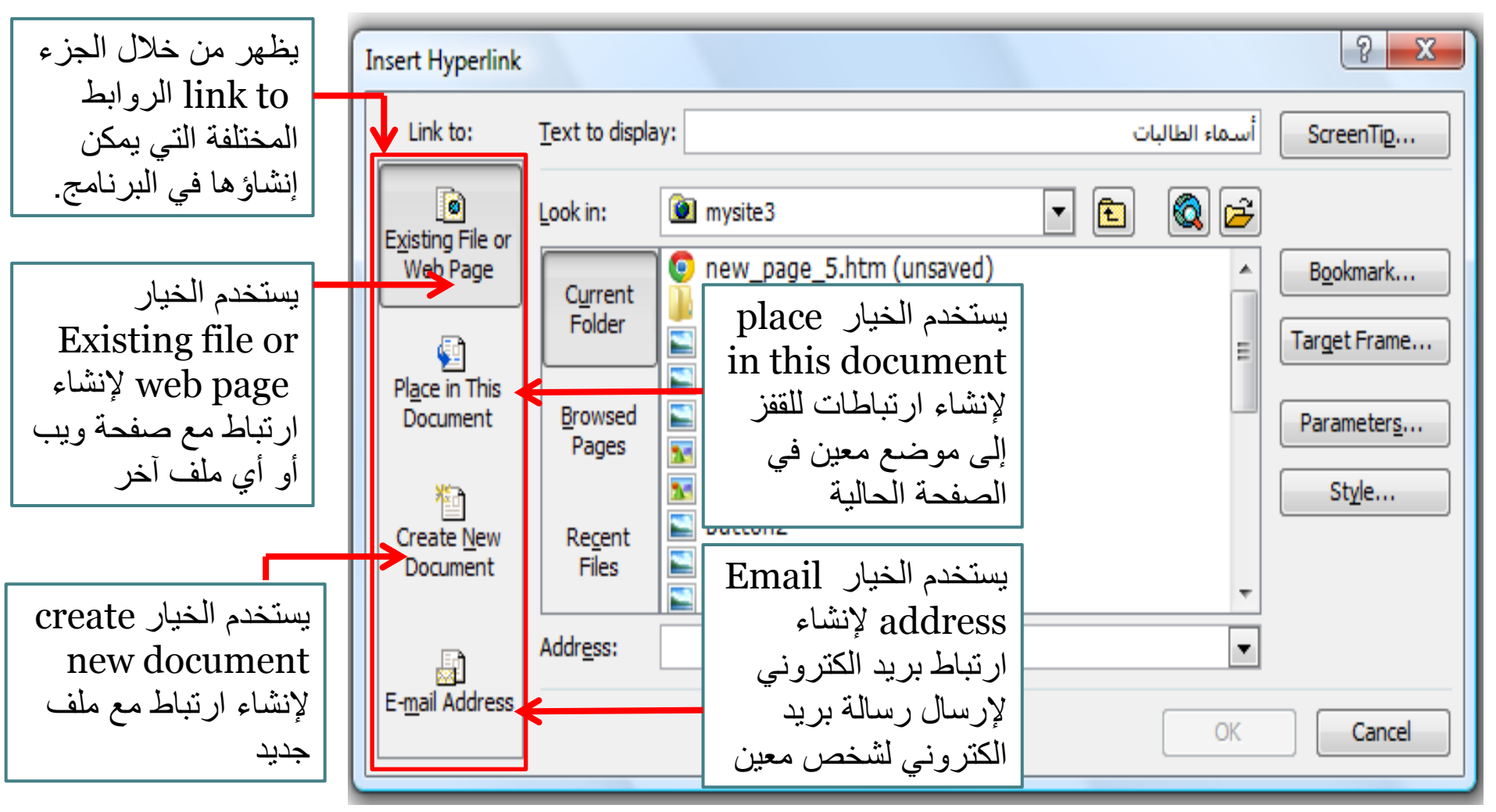

- مثلاً لإنشاء ارتباط بصفحة تم إنشاؤها سابقاً، نختار Existing file
   or web page.
  - ثم نقوم بتحديد مكان الصفحة المطلوبة واختيار ها ثم نضغط على موافق فيتم إنشاء الارتباط.
    - تظهر الكتابات التي تمثل الارتباط بلون مختلف وتحتها خط.
      - يمكن إنشاء باقي الارتباطات بنفس الطريقة داخل الصفحة.
        - لتجربة الارتباطات التي قمنا بإنشائها داخل الصفحة:

| ننتقل لطريقة العرض<br>preview ثم نضغط على<br>الارتباط مباشرة. | أو      | نضغط على المفتاح Ctrl<br>أثناء الضغط بالمؤشر على<br>الارتباط |
|---------------------------------------------------------------|---------|--------------------------------------------------------------|
| أسماء الطالبات<br>Design 🛙 Split 🖾 Code <u>Preview</u>        | لنافذة. | بتم فتح الصفحة المرتبطة داخل                                 |

لإنشاء ارتباط للبريد الالكتروني:
 ١) نقوم بتظليل النص المراد استخدامه كارتباط تشعبي داخل الصفحة.
 ٢) نفتح قائمة insert (إدراج) لله hyperlink (ارتباط تشعبي) أو نضعط trike للمربع الحواري الخاص بالارتباطات التشعبية.

| Insert Hyperlink                                                        |                                                             |                                                                                                    | ? X                                             |     |
|-------------------------------------------------------------------------|-------------------------------------------------------------|----------------------------------------------------------------------------------------------------|-------------------------------------------------|-----|
| Link to:                                                                | Text to displa                                              | ay: email                                                                                                    | ScreenTip                                       |     |
| Existing File or<br>Web Page<br>Place in This<br>Document<br>Create New | Look in:<br>Current<br>Folder<br>Browsed<br>Pages<br>Recent | <ul> <li>المحاضرة الثامنة الثامنة</li> <li>C:\Users\VAIO\Documents\My Web Sites\mysite3\new</li> <li>C:\Users\VAIO\Documents\My Web Sites\mysite3\new</li> <li>Internet-LAB_8</li> <li>Logo - FrontPage 2003</li> <li>makkah</li> <li>mysite5</li> <li>takbeer makkah</li> <li>tkber_alafasy</li> </ul> | Bookmark<br>Target Frame<br>Parameters<br>Style | ema |
| Document                                                                | Files<br>Addr <u>e</u> ss:                                  | فورم نفسیم المجموعات للمشروع الله<br>حالت المتروع الله<br>مرابع المجموعات للمشروع الله<br>مرابع المجموعات المشروع الله<br>مرابع المجموعات المشروع الله                                                                                                    | Cancel                                          |     |

email address 🛑 link to تختار من جزء (۳

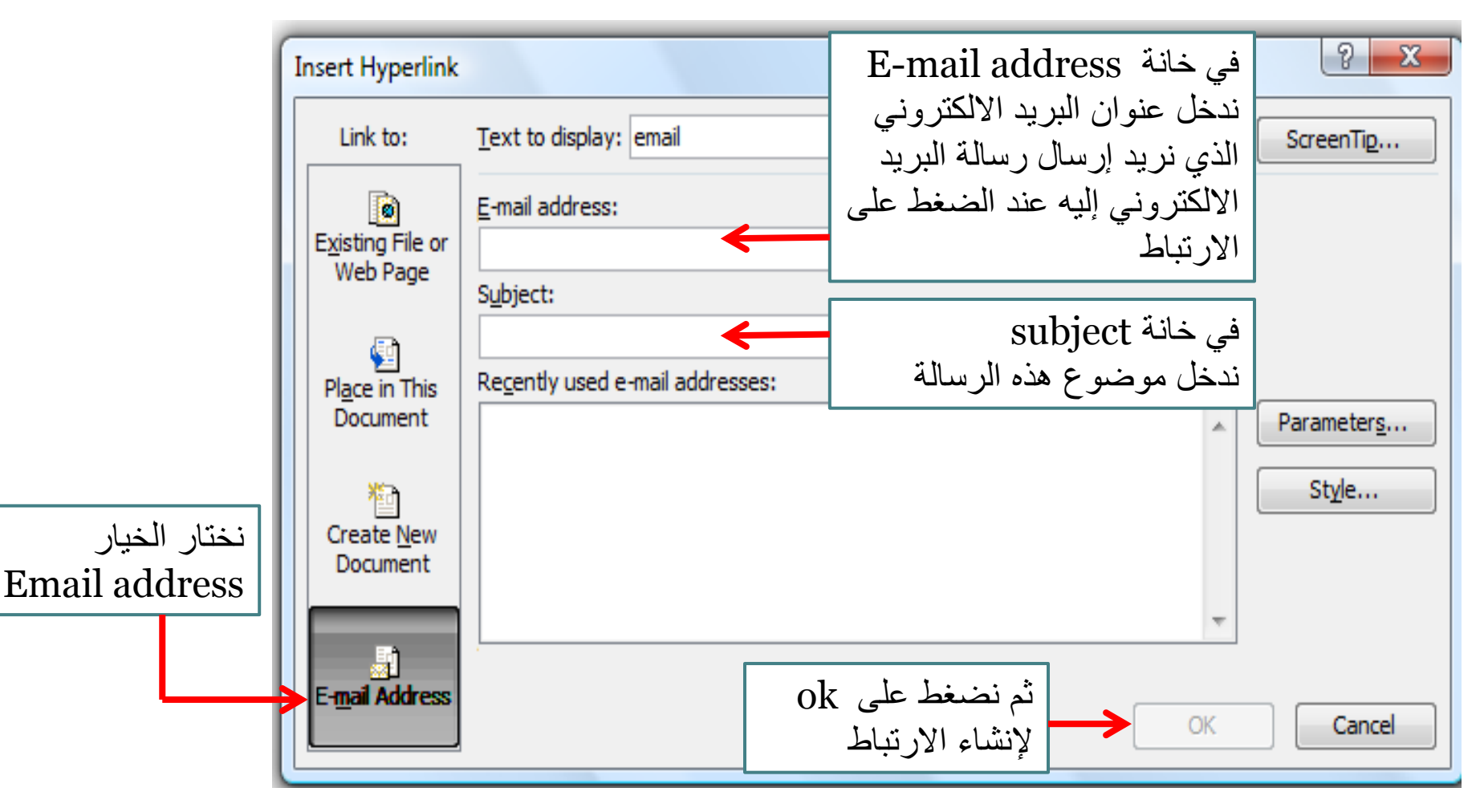

لتجربة هذا الارتباط ننتقل إلى طريقة preview ثم نضغط على الارتباط

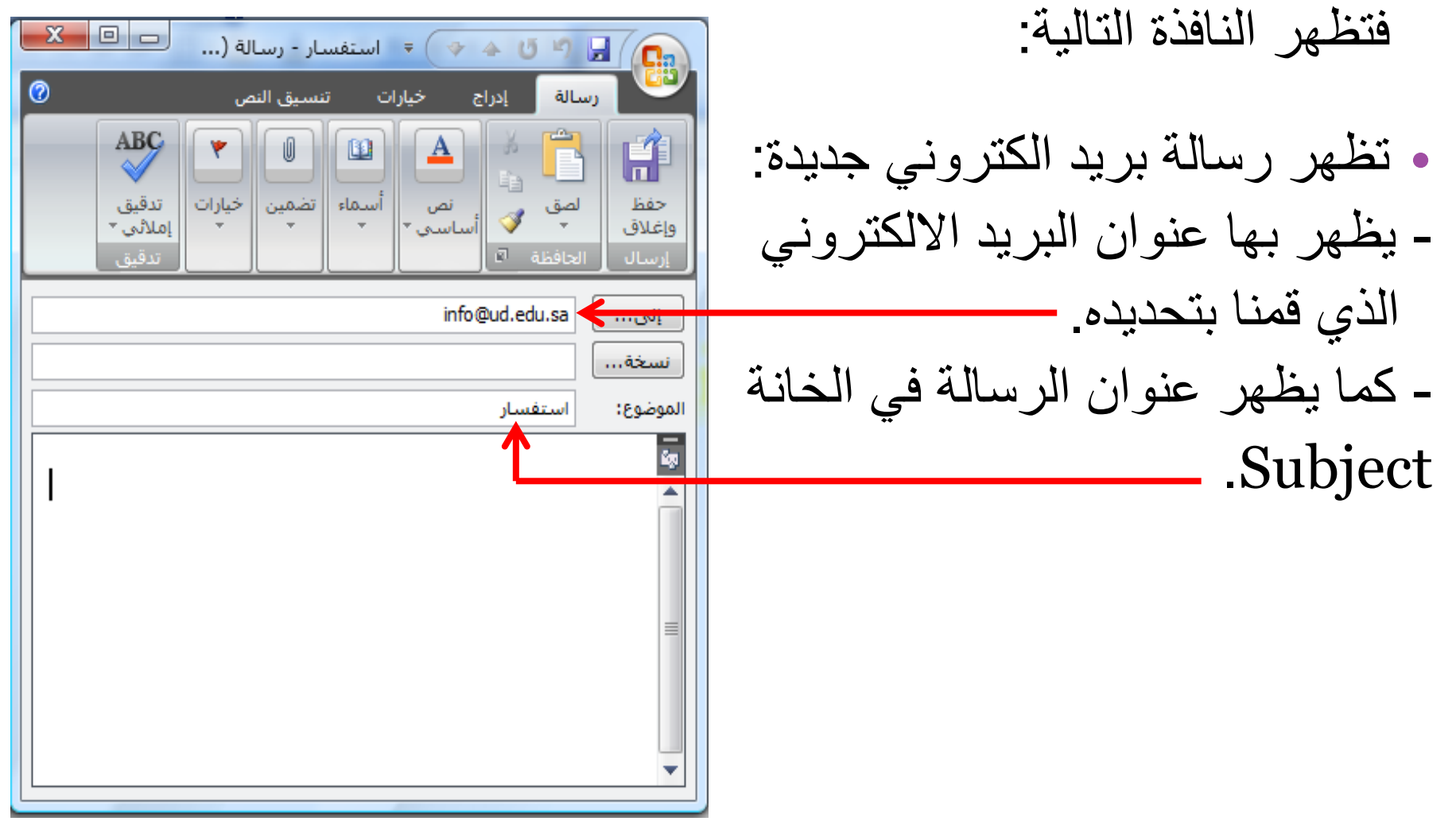

إنشاء روابط القفز (الإشارات المرجعية) Bookmarks

- في كثير من الأحيان قد يحتوي المستند على كمية كبيرة جداً من المعلومات مما يتطلب من المستخدم استخدام الشرائط المنزلقة Scroll bars —> للانتقال إلى المواضع المختلفة في الصفحة وهذا يكلف المستخدم وقت وجهد كبير.
  - لذلك فإن برنامج فرونت بيج يوفر نوع من الروابط تسمى روابط القفز
     (الإشارة المرجعية) والتي تمكننا من التنقل أو القفز إلى أجزاء مختلفة من
     الصفحة بسهولة دون الحاجة لاستخدام الشرائط المنزلقة Scroll bars.
    - يتم إنشاء روابط القفز على مرحلتين:
    - إنشاء علامة Bookmark في الموضع الذي نريد القفز إليه في الصفحة.
    - ٢) إنشاء الرابطة بين العنصر وموضع العلامة Bookmark الذي قمنا بإنشائه.

# تابع إنشاء روابط القفز (الإشارات المرجعية) Bookmarks

- مثال:
- لو كان لدينا في بداية الصفحة مجموعة من الأسئلة وإجاباتها موجودة بالأسفل بنفس الصفحة، يمكننا استخدام الإشارات المرجعية لكل سؤال بحيث عند الضغط على سؤال معين يتم الانتقال مباشرة إلى بداية الجواب الخاص بنفس السؤال. Microsoft Office Front Page 2003
- 1- What is FrontPage 2003?
- 2- Support of JPG pictures.
- 3- help.

What is FrontPage 2003?

FrontPage 2003 is a WYSIWYG HTML editor and web site administration tool from M

ولعمل ذلك نقوم بالخطوات التالية:

#### تابع إنشاء روابط القفز (الإشارات المرجعية) Bookmarks

- ١) ننتقل إلى موضع الإجابة للسؤال الأول، ثم نظلل الكتابات التي نر غب باستخدامها كعلامة Bookmark.
- ۲) نفتح القائمة Insert ثم نختار Book mark (Ctrl + G) Book mark فتظهر النافذة التالية:
  - نحدد من خلالها اسم العلامة ثم نضغط Ok. ونكرر العملية لإنشاء العلامات الأخرى الخاصة بالإجابات الأخرى المتعلقة بباقي الأسئلة

| ( • • •                       |        |
|-------------------------------|--------|
| Bookmark                      | ? ×    |
| Bookmark name:                |        |
| What_is_FrontPage_2003_       |        |
| Other bookmarks on this page: |        |
|                               | Clear  |
|                               | Go To  |
|                               |        |
|                               |        |
|                               |        |
|                               |        |
|                               |        |
| OK                            | Cancel |

تابع إنشاء روابط القفز (الإشارات المرجعية) Bookmarks ثم ننتقل لبداية الصفحة لإنشاء الارتباط على السؤال الأول للقفز إلى (٣ إجابته، حيث نقوم بتظليل النص المطلوب استخدامه كارتباط وهو السؤال الأول في هذه الحالة ثم نفتح القائمة insert ثم نختار hyperlinks. ٤) من الجزء link to نختار المفتاح Text to display: 1- What is FrontPage 2003? Link to: ScreenTip... place in this document Select a place in this document: Existing File or Bookmarks فيتم عرض جميع العلامات book marks Support of JPG pictures Target Frame. Place in Thi التي قمنا بإنشائها في الصفحة Document **Book marks** Style ... ونقوم باختيار العلامة المناسبة العلامات التي تم Create New Document إنشاؤها التي نريد القفز إليها من هذا الجزء Remove Link E-mail Address Cancel ثم نضغط ok. وتكرر العملية مع باقى الأسئلة ثم ننتقل لطريقة العرض preview وبالضغط على السؤال الأول ننتقل إلى إجابته وهكذا مع بقية الأسئلة.

- إنشاء الإشارات المرجعية Bookmarks للانتقال إلى أعلى وأسفل الصفحة:
- يتم كتابة الكلمات الدالة على أعلى وأسفل الصفحة بحيث يتم كتابة كلمة أسفل الصفحة في بداية الصفحة بحيث عند ضغطها ننتقل للأسفل وكذلك كتابة كلمة أعلى الصفحة في نهاية الصفحة بحيث عند ضغطها ننتقل إلى بداية الصفحة.
  - ٢) ثم يتم تظليل كلمة أسفل الصفحة وإضافة علامة Book mark.
     ٣) ثم يتم الانتقال إلى كلمة أعلى الصفحة والموجودة بنهاية الصفحة وتظليلها ثم الضغط على الموجودة بأعلى المفحة العلامة الخاصة بكلمة أسفل الصفحة (الموجودة بأعلى الصفحة).
  - ٤) وعند المعاينة preview والضغط على أعلى الصفحة سينتقل المؤشر إلى أعلى الصفحة.

# تابع إنشاء الإشارات المرجعية Bookmarks للانتقال إلى أعلى وأسفل الصفحة:

- تكرر العملية بالنسبة للانتقال لأسفل الصفحة حيث يتم تظليل كلمة أعلى الصفحة وإضافة علامة Book mark.
- ثم يتم الانتقال إلى كلمة أسفل الصفحة والموجودة بأعلى الصفحة
   وتظليلها ثم الضغط على insert hyperlink ثم اختيار العلامة
   الخاصة بكلمة أعلى الصفحة (الموجودة بأسفل الصفحة).
  - وعند المعاينة preview والضغط على أسفل الصفحة سينتقل
     المؤشر إلى أسفل الصفحة.

#### النماذج Forms

 هى عبارة عن نماذج تسمح للمستخدمين بإدخال بعض البيانات و إرسالها إلى عنوان معين يتم تحديده. Select From a List 🔻 Title: الغرض من استخدام النماذج : Name: E-mail: جمع بعض المعلومات عن زوار Address: الموقع مثل اسم المستخدم وعنوانه وعنوان البريد الإلكتروني Tel: Gender: ёО Male ۲) عمل استفتاء حول موضوع معين C Female ۳) التعرف على أراء وملاحظات زوار الموقع. Submit Reset

#### تابع النماذج Forms

- يمكنكِ استخدام برنامج FrontPage لإنشاء عناصر نماذج بيانات متعددة مثل الحقول النصية Text box ومفاتيح الاختيار Radio button ومفاتيح الاختيار Check box والقوائم ذات الأنواع العديدة ومفاتيح الصور
  - للوصول إلى عناصر نماذج البيانات، يتم الضغط على قائمة insert ثم Form ثم نختار النموذج المطلوب.

| Inse | ert                   | F <u>o</u> rmat     | <u>T</u> ools | T <u>a</u> bl | e <u>D</u>     | ata           | F <u>r</u> ames | <u>W</u> indow |  |
|------|-----------------------|---------------------|---------------|---------------|----------------|---------------|-----------------|----------------|--|
|      | Н                     | orizontal <u>L</u>  | ine           |               | Pa             | 2             | I 🔊 -           | · (°' -   1    |  |
| Ē    | La                    | iyer                |               |               | (12 )          | ot)           | - B A           | τυ∣≣           |  |
|      | Da                    | ate and <u>T</u> in | ne            |               |                |               | : 0             | 3   A 🗟        |  |
|      | N                     | a <u>v</u> igation  |               |               |                |               |                 |                |  |
| 9    | Web <u>C</u> omponent |                     |               |               |                |               |                 |                |  |
|      | Database              |                     |               |               |                |               |                 |                |  |
|      | Fo                    | o <u>r</u> m        |               | •             |                |               |                 |                |  |
|      | Pi                    | cture               |               | •             |                | For           | m               |                |  |
| -    | In                    | teractive B         | utton         |               | L- 🔟           | List          | Form            |                |  |
|      | н                     | vperlink            | -<br>Ctrl+    | ·к            | -              | Li <u>s</u> t | Field           |                |  |
| ويي  |                       | *                   |               | abi           | <u>T</u> ex    | tbox          |                 |                |  |
| _    |                       |                     |               |               | a b 4<br>2 a 4 | T <u>e</u> x  | t Area          |                |  |
|      |                       |                     |               |               | 5              | File          | <u>U</u> pload  |                |  |
|      |                       |                     |               |               |                | <u>C</u> he   | eckbox          |                |  |
|      |                       |                     |               |               | $\odot$        | <u>O</u> pt   | tion Buttor     | n              |  |
|      |                       |                     |               |               | (XVZ           | <u>G</u> ro   | up Box          |                |  |
|      |                       |                     |               |               | Ē              | <u>D</u> ro   | p-Down B        | ox             |  |
|      |                       |                     |               |               | ABC            | Ad            | anced But       | ton            |  |
|      |                       |                     |               |               | ~              | <u>P</u> ict  | ture            |                |  |
|      |                       |                     |               |               | Δ              | Lab           | el              |                |  |

#### تابع النماذج Forms

| Inse | rt | F <u>o</u> rmat     | <u>T</u> ools | T <u>a</u> bl | e   | <u>D</u> ata  | F <u>r</u> ames | <u>W</u> indow |
|------|----|---------------------|---------------|---------------|-----|---------------|-----------------|----------------|
|      | Η  | orizontal <u>L</u>  | ine           |               | B   | 1             | 🦪 🖣             | 0-19           |
| Ē    | La | yer                 |               |               | (12 | 2 pt)         | - B             |                |
|      | Da | ate and <u>T</u> ir | ne            |               |     |               | -               |                |
|      | N  | a <u>v</u> igation  |               |               |     |               |                 |                |
| 0    | W  | eb <u>C</u> ompo    | onent         |               |     |               |                 |                |
|      | Da | atabase             |               | •             |     |               |                 |                |
|      | Fo | <u>r</u> m          |               | →             | ,   |               |                 |                |
|      | Pi | cture               |               | •             | ·   | ; <u>F</u> or | m               |                |
| 7    | In | teractive B         | utton         |               | .[  | <u>L</u> ist  | t Form          |                |

 هذه القائمة تحتوي على عدة أو امر لإدراج العناصر المختلفة لنماذج البيانات في الصفحة، أول هذه العناصير هو الأمر Form والذي يستخدم لإدراج نموذج البيانات في الصفحة والذي تدرج داخله العناصر المختلفة للنموذج ويحتوي على زر Submit لإرسال البيانات للعنوان المحدد وزر Reset لمسح الحقول المعبأة).

• بمجرد إدراج Form يظهر الشكل التالي:

#### إنشاء النماذج Creating Forms

- تحتوي نماذج البيانات على خواص لا يتم رؤيتها بالنسبة للمستخدم وهذه الخواص تقوم بتحديد كيفية معالجة نماذج البيانات.
   تتكون نماذج البيانات من أربع أجزاء رئيسية:
- ۱) العنصر form ويحتوي على الكود الذي يستخدم لمعالجة نموذج البيانات ويحتوي أيضاً على الطريقة المستخدمة لإرسال البيانات للجهاز الخادم.
  - ٢) خانات أو حقول نموذج البيانات وتحتوي على حقول الكتابات والقوائم وخانات الاختيار checkbox و option buttons.
  - ٣) المفتاح submit الذي يستخدم لإرسال البيانات إلى الجهاز الخادم لكي يتم معالجتها.
  - ٤) المفتاح Reset ويستخدم هذا المفتاح لاستعادة القيم الافتر اضية للنموذج

#### إنشاء النماذج Creating Forms

|     | الصفحة                            | ني             | وذج البيانات ف                              | ، لإنشاء نموذج البيانات يجب إدراج نم             |
|-----|-----------------------------------|----------------|---------------------------------------------|--------------------------------------------------|
| Ins | ert F <u>o</u> rmat <u>T</u> ools | T <u>a</u> ble | <u>D</u> ata F <u>r</u> ames <u>W</u> indow | كالتالي.                                         |
|     | Horizontal <u>L</u> ine           |                | 🗈 🖺 🞸 🕒 • (° - 1 🖞                          |                                                  |
| Ē   | La <u>v</u> er                    |                | (12 pt) - <b>B</b> <i>I</i> <u>U</u> =      | <ul> <li>۲) نضع المؤشر في المكان الدي</li> </ul> |
|     | Date and <u>T</u> ime             |                |                                             | نربد ابداج النموذج فربه                          |
|     | Na <u>v</u> igation               |                |                                             | ىريد إدراج التعودج ليد                           |
| •   | Web <u>C</u> omponent             | -              |                                             | <ol> <li>insert نضغط على القائمة</li> </ol>      |
|     | <u>D</u> atabase                  | •              |                                             | former / former 1000 *                           |
|     | Fo <u>r</u> m                     | •              | Form                                        | نم تحتار Iorm 🗲 Iorm                             |
|     | <u>P</u> icture                   | •              | List Form                                   | · 111 . 1 1 : 11 1 1. (*                         |
| 7   | Interactive Button                |                | <u>Listronnin</u>                           | <ol> <li>يطهر إطار منفطع أسود اللون</li> </ol>   |
| - ` | anti di                           | $\mathbf{N}$   |                                             | Rosot Submit zülent                              |

وتظهر المفاتيح Submit و Reset والتي تستخدم لإرسال النموذج واستعادة القيم الافتراضية

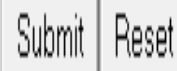

خصائص نموذج البيانات form نضغط بالزر الأيمن للفأرة في أي مكان داخل النموذج ثم نضغط على form properties فيظهر مربع الحوار form properties التالي: يمكن إرسال بيانات من الجزء send 2 22 Form Properties النموذج كرسالة to يظهر عنوان Where to store results بريد إلكترونى الكود المستخدم Send to لمعالجة بيانات Sites/mysite3/\_private/form\_results.csv بإدخال عنوان File name: Browse... النموذج في الخانة البريد الإلكتروني E-mail address: في خانة Email **File name** Send to database ويمكن استخدام أي address Send to other Custom ISAPI, NSAPI, CGI, or ASP Script ÷ كود بإدخال اسم يتم إدخال اسم Form properties ومسار الكود النموذج هنا ويتم Form name: إعطاء اسم للنموذج Target frame: يتم تحديد اتجاه لاستخدامه في الكود Form Direction: None Ŧ عرض النموذج عند إضافة أوامر Advanced... Options... OK Cancel التحكم إليه

العناصر التي يمكن إدراجها في نموذج البيانات Forms

| Inse | rt F <u>o</u> rmat <u>T</u> ools T <u>a</u> bl | e <u>D</u>                           | <u>ata Frames W</u> indow |  |
|------|------------------------------------------------|--------------------------------------|---------------------------|--|
|      | Horizontal <u>L</u> ine                        |                                      | 🛍 🛷   🤊 🗸 (° 🗸 ) 🔮        |  |
| Ē    | Layer                                          | (12 pt) - <b>B</b> <i>I</i> <u>U</u> |                           |  |
|      | Date and <u>T</u> ime                          |                                      | I A 🖟                     |  |
|      | Na <u>v</u> igation                            |                                      |                           |  |
| •    | Web <u>C</u> omponent                          |                                      |                           |  |
|      | Database •                                     |                                      |                           |  |
|      | Fo <u>r</u> m                                  | m                                    | Form                      |  |
|      | Picture •                                      |                                      | List Form                 |  |
| 77   | Interactive B <u>u</u> tton                    |                                      | List Field                |  |
| 2    | Hyperlink Ctrl+K                               |                                      | Form Web Dart             |  |
|      | *                                              |                                      | T u                       |  |
|      |                                                | abi                                  | lextbox                   |  |
|      |                                                | 28-                                  | T <u>e</u> xt Area        |  |
|      |                                                | -                                    | File <u>U</u> pload       |  |
|      |                                                |                                      | <u>C</u> heckbox          |  |
|      |                                                | $\odot$                              | Option Button             |  |
|      |                                                | [×vz]                                | <u>G</u> roup Box         |  |
|      |                                                | Ě                                    | Drop-Down Box             |  |
|      |                                                |                                      | Push <u>B</u> utton       |  |
|      |                                                | ABC                                  | Advanced Button           |  |
|      |                                                | ~                                    | Picture                   |  |
|      |                                                | Α                                    | L <u>a</u> bel            |  |
|      |                                                | -                                    | Farme Description         |  |

بعد إضافة نموذج البيانات إلى الصفحة وضبط الخواص المختلفة له، يمكن إضافة العناصر المختلفة إلى نموذج البيانات.

سيتم مناقشة العناصر المختلفة التي يمكن إدراجها في نموذج البيانات والموجودة جميعها في قائمة insert من القائمة الفرعية form

العنصر الأول : Push button

- هي من أنواع مفاتيح النماذج form keys
   والتي تستخدم للتحكم بالعمليات التي تتم
   على نماذج البيانات.
- الأمر push button يستخدم لإدراج مفتاح نص داخل نموذج البيانات مثل Submit و Reset ويقوم هذا المفتاح بمهام خاصة عند الضغط عليه مثل إعادة بيانات جميع الحقول في نموذج البيانات إلى قيمها الافتراضية مثل زر (Reset) أو إرسال البيانات التي تم إدخالها في حقول نموذج البيانات إلى عنوان معين مثل زر .(Submit)

| Inse | ert F <u>o</u> rmat <u>T</u> ools T <u>a</u> bl | e <u>D</u>           | <u>D</u> ata F <u>r</u> ames <u>W</u> indow |
|------|-------------------------------------------------|----------------------|---------------------------------------------|
|      | Horizontal <u>L</u> ine                         | Ð                    | 🖺 🟈 🔊 • (° - 1                              |
| Ē    | Layer                                           | (12)                 | pt) - <b>B</b> <i>I</i> <u>U</u>            |
|      | Date and <u>T</u> ime                           |                      |                                             |
|      | Navigation                                      |                      |                                             |
| 9    | Web <u>C</u> omponent                           |                      |                                             |
|      | Database •                                      |                      |                                             |
|      | Form •                                          |                      |                                             |
|      | Disture                                         | $\square$            | <u>F</u> orm                                |
| _    | Picture •                                       | 0                    | List Form                                   |
| 13   | Interactive B <u>u</u> tton                     | G                    | List Field                                  |
|      | Hyperl <u>i</u> nk Ctrl+K                       |                      | -<br>Form Web Part                          |
|      | 3                                               | indi.                |                                             |
|      |                                                 | abl                  | <u>T</u> extbox                             |
|      |                                                 | ab s<br>c d<br>s s s | T <u>e</u> xt Area                          |
|      |                                                 | 5                    | File <u>U</u> pload                         |
|      |                                                 |                      | <u>C</u> heckbox                            |
|      |                                                 | 0                    | Option Button                               |
|      |                                                 | xvz]                 | <u>G</u> roup Box                           |
|      |                                                 |                      | <u>D</u> rop-Down Box                       |
|      |                                                 |                      | Push <u>B</u> utton                         |
|      |                                                 | ABC                  | Advanced Button                             |
|      |                                                 |                      |                                             |

#### تابع العنصر الأول : Push button

- ملاحظة: يتم إدراج المفتاح Submit و Submit
   تلقائياً بمجرد إدراج النموذج.
  - في حال حذفت هذه المفاتيح، فإنه يمكن إضافتها
     كالتالي:
- لإضافة مفتاح submit والذي يستخدم لإرسال البيانات التي تم إدخالها في حقول نموذج البيانات إلى عنوان معين (الخادم)، نضع المؤشر في المكان المطلوب داخل النموذج ثم نفتح القائمة المكان المطلوب داخل الفرعية form نختار insert ثم من القائمة الفرعية form نختار البيانات كما في الشكل:

| nse | ert F <u>o</u> rmat <u>T</u> ools T <u>a</u> b | le <u>D</u> | <u>D</u> ata F <u>r</u> ames <u>W</u> indow |
|-----|------------------------------------------------|-------------|---------------------------------------------|
|     | Horizontal <u>L</u> ine                        | þ           | 🖺 🟈   🤊 • (° •   •                          |
| H   | La <u>v</u> er                                 | (12         | pt) <mark>- B<i>I</i> U</mark>  ≣           |
|     | Date and <u>T</u> ime                          |             |                                             |
|     | Na <u>v</u> igation                            |             |                                             |
| ٢   | Web <u>C</u> omponent                          | $\sim$      |                                             |
|     | Database •                                     |             |                                             |
| _   | Fo <u>r</u> m                                  | $\square$   | Form                                        |
|     | Picture •                                      | m           | <br>List Form                               |
| R   | Interactive B <u>u</u> tton                    |             | List Field                                  |
| 3   | Hyperl <u>i</u> nk Ctrl+K                      |             | Form Web Part                               |
|     | ۲                                              | abi         | Textbox                                     |
|     |                                                | 23"         | Text Area                                   |
|     |                                                |             | File Upload                                 |
|     |                                                |             | Checkbox                                    |
|     |                                                | 0           | Option Button                               |
|     |                                                | [XVZ]       | Group Box                                   |
|     |                                                |             | Drop-Down Box                               |
|     |                                                |             | Push Button                                 |
|     |                                                | ABC         | Advanced Button                             |
|     |                                                |             |                                             |

تابع العنصر الأول : Push button لإظهار خواص هذا الزر نضغط عليه بزر الفأرة الأيمن ونختار form field properties فيظهر مربع الحوار التالي: في الخانة Name ندخل Push Button Properties اسم المفتاح ويجب أن يكون B3 في الخانة Name: مميز لاستخدامه value/label ندخل Value/label: Button لاحقاً في الأكواد الكتابات التى نريد Normal Submit Reset Button type: إظهارها على المفتاح فی Tab order: • None الخانة Button Direction: **Button** Style... OK Cancel type نحدد عند اختيار reset الوظيفة التى عند اختيار سوف يستخدم submit سوف سيقوم بها المفتاح لاستعادة المفتاح عند يستخدم المفتاح القيم الافتراضية الضغط عليه لإرسال نموذج لخانات نموذج البيانات للخادم البيائات لمعالجتها

#### تابع العنصر الأول : Push button

- وفي هذا المثال أنشأنا زر submit ولذلك نختار من button type خيار submit ثم نضغط ok.
- ونكرر نفس الخطوات لإنشاء زر reset الخاص بإعادة الحقول للقيم
   الافتراضية مع تغيير نوع الزر button type إلى خيار reset.
  - بعد حفظ الصفحة ومن خلال المستعرض نستطيع استخدام هذه
     الأزرار.

#### العنصر الثاني: Text box

- حقول الكتابات text boxes تستخدم لكي تسمح للمستخدم بكتابة
   الإجابات عن الأسئلة المطروحة عليه أو بعض البيانات الأخرى مثل
   الاسم و عنوان البريد الإلكتروني في نموذج البيانات.
  - تقبل هذه الحقول أي نوع من أنواع البيانات سواءً كانت حرفية characters أو رقمية Numerical.
- كما يمكن استخدام حقل الكتابات كحقل كلمة سر password field
   وهو عبارة عن نوع خاص من حقول الكتابات يستخدم لإظهار نجوم
   asterisks أو نقط bullets بدلاً من الأحرف التي يقوم المستخدم
   بإدخالها للحفاظ على سرية البيانات.

#### تابع العنصر الثاني: Text box

| Inse | ert F <u>o</u> rmat <u>T</u> ools T <u>a</u> b | le <u>D</u> a | ta F <u>r</u> ames <u>W</u> indow          |
|------|------------------------------------------------|---------------|--------------------------------------------|
|      | <u>B</u> reak                                  |               | 🖺 🛷   🍠 🗸 🖓 🗸 🕅                            |
|      | Horizontal <u>L</u> ine                        | (12 pt        | :) - <b>B</b> <i>I</i> <u>U</u>   <b>=</b> |
|      | La <u>v</u> er                                 |               | : 🔍   A 🖟                                  |
|      | Inlin <u>e</u> Frame                           |               |                                            |
|      | Date and <u>T</u> ime                          |               |                                            |
|      | <u>S</u> ymbol                                 |               |                                            |
| •    | Co <u>m</u> ment                               |               |                                            |
|      | Na <u>v</u> igation                            |               |                                            |
|      | Page Ba <u>n</u> ner                           |               |                                            |
| •    | Web <u>C</u> omponent                          |               |                                            |
|      | Database •                                     |               |                                            |
|      | Fo <u>r</u> m                                  | (****)        |                                            |
|      | Picture •                                      | ·             | Form                                       |
| -    | Interactive Button                             | L.            | List Form                                  |
| ~    | -<br>File                                      | -             | Li <u>s</u> t Field                        |
|      | Bookmark Ctrl+G                                |               | Form <u>W</u> eb Part                      |
| 9    | Universitiale Challe                           | abi           | Textbox                                    |
| è    | Hypenink Ctri+K                                | abe           | Test Assa                                  |

|        | لم تحدر Text Dox التالي:<br>فيدرج الحقل بالشكل التالي: |
|--------|--------------------------------------------------------|
|        |                                                        |
| Submit | Reset                                                  |

toxt how Ita :

#### تابع العنصر الثاني : Text box

لإعداد الخصائص المختلفة لهذا الحقل يتم الضغط على المفتاح الأيمن
 للفأرة على هذا الحقل ثم اختيار

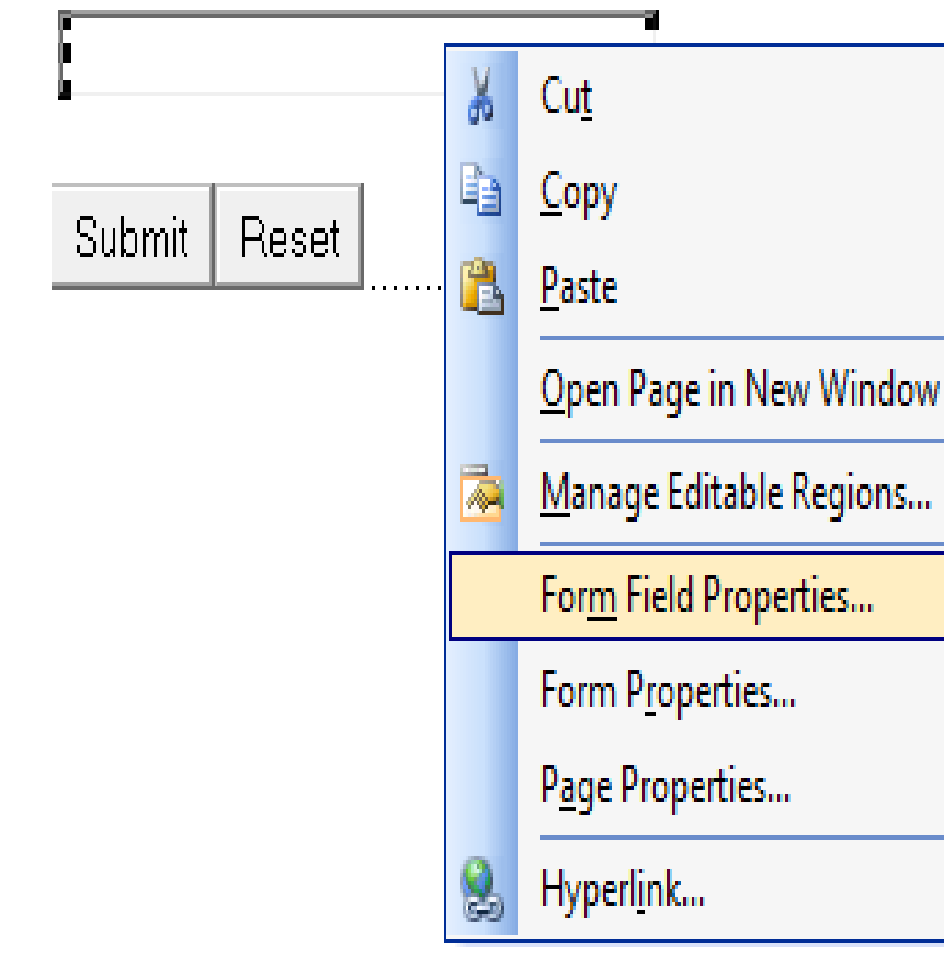

form field properties فيظهر مربع الحوار التالي:

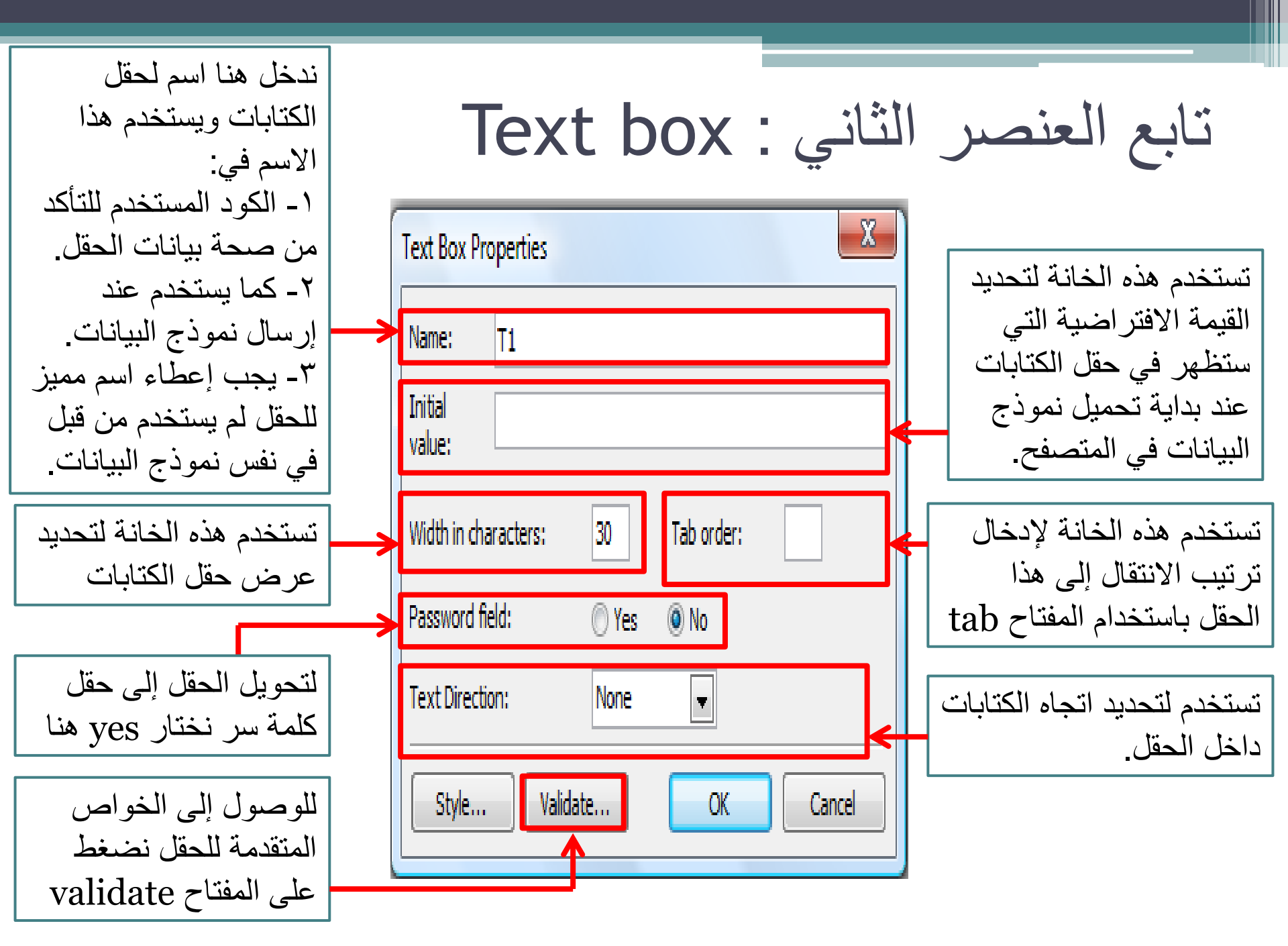

| واري النالي والذي<br>لحقل :                                             | سر الثاني : Text box يظهر المربع الح<br>على المفتاح Validate يظهر المربع الح<br>لاله تقييد البيانات التي يتم إدخالها في هذا ا                         | تابع العنم<br>عند الضغط<br>يمكن من خا   |
|-------------------------------------------------------------------------|----------------------------------------------------------------------------------------------------|-----------------------------------------|
|                                                                         | Text Box Validation                                                                                                    | 1                                       |
| يمكن من القائمة<br>Data type تحديد                                      | Display name:<br>Data type: No Constraints                                                                                                    | يتم تحديد التنسيق<br>المستخدم للكتابات  |
| يوع البيانات للحقل<br>يتم تحديد التنسيق                                 | Letters     Whitespace       Digits     Other:                                                                                                    | عند اختيار text من<br>القائمة data type |
| المستخدم مع الأرقام<br>عند اختيار number<br>أو integor                  | Grouping:  Comma  Period  Space  Nore Decimal:  Comma  Period                                                                                         |                                         |
| القائمة Data type                                                       | Data length Required Min length: Max length: Data value                                                                                               |                                         |
| يمكن جعل الحقل إجباري<br>عند إدخال بيانات النموذج<br>وذلك بوضع علامة صح | □ Field must be:       Greater than or equal ↓       Value:         □ And must be:       Less than or equal to ↓       Value:         OK       Cancel |                                         |

|                                                                                        | تابع العنصر الثاني : Text box                                                                                                    |
|----------------------------------------------------------------------------------------|----------------------------------------------------------------------------------------------------|
|                                                                                        | Text Box Validation                                                                                                    |
|                                                                                        | Display name:                                                                                                    |
| هت يتم إنكان أقل عدد<br>من الأحر ف يمكن                                                | Data type: No Constraints                                                                                                    |
| بين 2 سرك يس<br>إدخاله في هذا الحقل                                                    | Text format                                                                                                    |
|                                                                                        | Numeric format<br>Grouping: © Comma ( Period ) Space ) None                                                                                                    |
| يستخدم لتحديد مدى القيم التي<br>بمكن إدخالها في هذا الحقل                              | اكبر عدد من Decimal: O Comma Period O Comma الأحرف يمكن Data length                                                                                                    |
| مُثلاً لو أردنا السماح بإدخال<br>قرم أكرر من • • فقوم رتفعرل                           | إدخاله في هذا الحقل المعادين المعادين المعادين المعادين المعادين المعادين الحقل الحقل الحقل الحقل الحقل الحقل الحقل الحقل الحقل الحقل الحقل الحقل الحقل الحقل الحقل المعادين المعادين الم |
| الخانة Field must be تكوم بتعين<br>الخانة Field must be نختار<br>وندخل قيمة ٥٠ في خانة | Data value         Image: Field must be:       Greater than or equal Image: Value:         Image: And must be:       Less than or equal to Image: Value:                                                                                                    |
| ok ثم نضغط على value                                                                   | OK Cancel                                                                                                    |

(

ć

#### تابع العنصر الثاني: Text box

- بعد الانتهاء من إعداد الخواص المتعلقة بالحقل، لابد من كتابة العنوان المناسب للحقل حتى يتمكن المستخدم من تمييز البيانات التي يجب عليه إدخالها في حقل البيانات.
  - مثلاً لو كان الحقل خاص بإدخال اسم المستخدم نقوم بكتابة كلمة name بجانب الحقل كالتالي:

• للانتقال إلى السطر التالي في نموذج البيانات نضغط على المفاتيح enter + shift من لوحة المفاتيح.

#### العنصر الثالث: Text Area

- إذا أردنا إضافة حقل لإدخال عنوان المستخدم فإننا نحتاج إلى مساحة
   أكبر من حقل text box، وفي هذه الحالة فإن العنصر text area هو
   العنصر المناسب فهو يوفر مساحة أكبر لاستقبال البيانات حيث يوفر
   عدة أسطر لاستقبال العناوين والملاحظات.
  - مثال: لإدراج مساحة text area خاصة بالعنوان نقوم بكتابة
     الكلمة address كعنوان لهذا الحقل ثم نقوم بفتح القائمة insert
     ونختار text area من القائمة الفرعية Form فيتم إدراجه.
  - ثم نقوم بعمل الإعدادات الخاصة بالعنصر بالضغط على العنصر بالزر
     الأيمن للفأرة واختيار form field properties، فيتم فتح مربع
     الحوار text area box properties كالتالي:

| ļ | <u>I</u> nse    | ert F <u>o</u> rmat <u>T</u> ools T <u>a</u> bl | e <u>D</u> ata F <u>r</u> ames <u>W</u> indow                             |
|---|-----------------|-------------------------------------------------|---------------------------------------------------------------------------|
|   |                 | Horizontal <u>L</u> ine                         |                                                                           |
| 1 | Ħ               | Layer                                           | العدصر البالث E I ext Area العدصر البالث                                  |
|   |                 | Date and <u>T</u> ime                           |                                                                           |
|   |                 | Navigation                                      |                                                                           |
| • | ٩               | Web <u>C</u> omponent                           |                                                                           |
|   |                 | Database >                                      |                                                                           |
| L | _               | Fo <u>r</u> m                                   | E Form                                                                    |
|   |                 | Picture •                                       | List Form                                                                 |
| 4 | R               | Interactive B <u>u</u> tton                     | List Field                                                                |
| 8 | 2               | Hyperl <u>i</u> nk Ctrl+K                       | abi Textbox                                                               |
|   |                 | ×                                               | Text Area                                                                 |
|   | Na<br>Ini<br>Wi | AtArea Box Properties                           | من خلال مربع الحوار يتم إدخال<br>الاسم و عرض الحقل والاتجاه<br>Tab order: |
|   | Nu              | umber of lines:                                 | تستخدم لتحديد عدد الأسطر لهذا الحقل                                       |
|   | Dir             | rection:                                        | None                                                                      |
|   |                 | Style Validat                                   | e OK Cancel                                                               |

#### تنسيق محاذاة حقول نموذج البيانات Aligning form components

| Name:    |   |
|----------|---|
| Address: | * |
| Email:   |   |

عند استعراض نموذج البيانات في المتصفح،
 نلاحظ أنها تظهر عادة بشكل غير متناسق.

- لكي تظهر هذه الحقول بشكل أكثر تنسيقاً داخل الصفحة، يجب عمل محاذاة لهذه الحقول.
  - من أسهل الطرق لعمل المحاذاة للعناصر في الصفحة هي استخدام الجداول Tables.

#### تابع تنسيق محاذاة حقول نموذج البيانات Aligning form components

- لإدراج جدول داخل نموذج البيانات لعمل
   محاذاة للعناصر، نضع المؤشر في المكان
   المطلوب ثم نفتح القائمة Ble ثم نضغط
   على insert ومن هذه القائمة الفرعية نختار
   table.
  - Insert table يظهر المربع الحواري
    - ومن خلاله نقوم بعمل التالي:

| Tab | le                                 | <u>D</u> ata    | Frames | <u>W</u> indow |   | He | lp        |                                      |
|-----|------------------------------------|-----------------|--------|----------------|---|----|-----------|--------------------------------------|
| Z   | 📝 Layout Ta <u>b</u> les and Cells |                 |        |                |   |    | 1 4 9 0 0 |                                      |
| 1   | Dra                                | a <u>w</u> Tabl | e      |                |   |    |           | ≣≡ A <sup>*</sup> A <sup>*</sup>  ≣E |
|     | Ins                                | ert             |        |                | þ |    |           | <u>T</u> able                        |
| ł   | De                                 | lete Ce         | s      |                |   |    |           | Rows or Colum <u>n</u> s             |
|     | Se                                 | le <u>c</u> t   |        |                | • |    |           | C <u>e</u> ll                        |
|     | Me                                 | erge Ce         | ls     |                |   |    |           | C <u>a</u> ption                     |

#### تابع تنسيق محاذاة حقول نموذج البيانات Aligning form components

| Г |             | 7 .                                                       |                      |
|---|-------------|-----------------------------------------------------------|----------------------|
|   | هنا نحدد    | Insert Table                                              | هنا نحدد عدد         |
|   | عدد         | Size                                                      | الأعمدة              |
|   | الصفوف      | Rows: 2 Columns: 2                                        | columns              |
|   | Douro       | Layout                                                    | coramins             |
|   | KOWS        | Alignment: Default 💽 Specify width: 🔽 🗐                   |                      |
| Γ |             | Float: Default  In pixels In percent In pixels In percent | لتحديد عرض الجدول    |
|   | هيا بحدد    | Cell padding: 1 🚔 🛛 Spectry height                        |                      |
|   | سمك حدود    | Cell spacing: 2  Cell spacing: 0  In precis               | ندخل الفيمة في الجزء |
|   | الجدول      | Table Direction: None                                     | الخاص بـ specify     |
|   | ولعدم إظهار | Borders                                                   | width ثد نحدد نه ع   |
|   |             | Size:                                                     |                      |
|   | حدود        | Color:   Dark border: Automatic                           | العرض المطلوب        |
|   | و استخدام   | Collapse table border                                     |                      |
|   |             | Background                                                | سواء كنسبة مئوية     |
|   | الجدول      | Color: Automatic 🔻                                        | 1 + 11 + (1)         |
|   | للتنسيق فقط | Use background picture  Browse Properties                 | ودلك بتحديد الخيار   |
|   | نضع القبمة  | Layout Tools                                              | in percent           |
|   |             | Enable layout tools                                       | P                    |
|   | صفر         | Automatically enable layout tools based on table content  | بمقياس البكسل بتحديد |
| L |             | Contract of the for new tables                            | ·                    |
|   | ok kh       |                                                           | in pixeis            |
|   |             |                                                           | -                    |

تابع تنسيق محاذاة حقول نموذج البيانات Aligning form components بعد إدراج الجدول، يمكننا التحكم بعرض الأعمدة بالضغط والسحب بالفأرة للإطار الفاصل بين الأعمدة ثم نقوم بنقل الحقول والعناوين الخاصنة بها إلى خلايا الجدول لترتيب محاذاة الحقول والعناوين معاً وذلك بالضغط على الحقل وسحبه بالفارة إلى الخلية المطلوبة وهكذا حتى ننقل جميع العناصر. • تظهر الحقول بالشكل التالي:

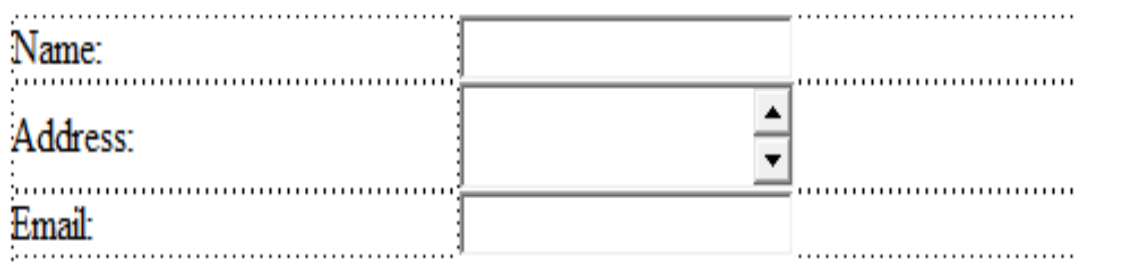

| تابع تنسيق محاداة حقول تمودج البيانات                                                                                           |                                               |  |  |  |  |  |
|----------------------------------------------------------------------------------------------------|-----------------------------------------------|--|--|--|--|--|
| Aligning form components                                                                                                    |                                               |  |  |  |  |  |
| <ul> <li>حتى تظهر بشكل أفضل، نقوم بعمل محاذاة لليمين لعناوين الحقول</li> <li>حتى يكون عنوان الحقل مقارباً للحقل نفسه</li> </ul> |                                               |  |  |  |  |  |
| الخاص بالعناوين، ثم نضغط على زر                                                                                                 | <ul> <li>يتم عمل ذلك بتظليل العمود</li> </ul> |  |  |  |  |  |
| نسيق Formatting toolbar في                                                                                                    | المحاذاة لليمين من شريط الت                   |  |  |  |  |  |
| Normal 🔹 Times New Roman 🔹 3 (12 pt) 🔹 🖪 🗾 🛛 🖌 🖉                                                                                | الجزء العلوي من الصفحة.                       |  |  |  |  |  |
| 🔣   A 🚳   🔤 🗛 Align Right                                                                                                    | •                                             |  |  |  |  |  |
| Web Site new_page_6.htm* address.htm*                                                                                           |                                               |  |  |  |  |  |
| <body> <form></form></body>                                                                                                    |                                               |  |  |  |  |  |
|                                                                                                    |                                               |  |  |  |  |  |
|                                                                                                    |                                               |  |  |  |  |  |
| Name:                                                                                                    |                                               |  |  |  |  |  |
| Address:                                                                                                    |                                               |  |  |  |  |  |
| Email:                                                                                                    |                                               |  |  |  |  |  |

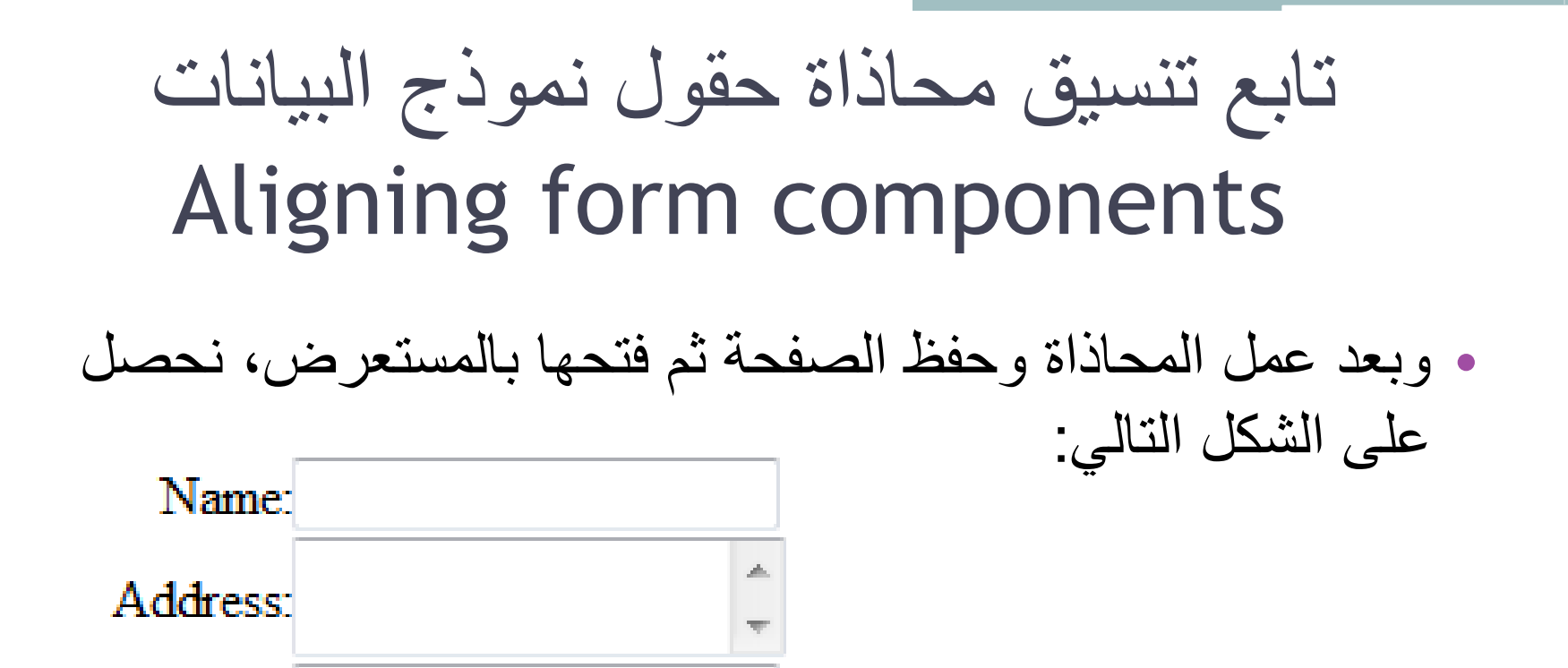

Email:

#### العنصر الرابع: Drop Down Box

• تستخدم القوائم drop down box لتمكين المستخدم من عمل اختيار واحد من بين العديد من الخيارات التي توجد في مساحة محدودة.

| Name:    |                    |   |
|----------|--------------------|---|
| Address: |                    | * |
| Email:   |                    |   |
| Title:   | select you title 🔻 |   |

 حيث أننا نستخدم هذه القوائم lists من أجل التحكم في عدد الخيارات التي يتم عرضها في القائمة بشكل دائم وذلك بتحديد ارتفاع القائمة. وعندما يزداد عدد الخيارات المضافة عن الارتفاع المحدد للقائمة فسيظهر شريط التمرير scroll bar على جانب Name: القائمة ليمكننا من رؤية باقى الخيارات. Address: كما نرى في الصورة فإن الارتفاع المحدد هو ٤ Email: select vou country ونظراً لأن عدد الخيارات المضافة أكثر من ٤ saudi arabia Country: Eygpt Syria يظهر شريط التمرير على يمين القائمة.

|            |                                                                                   |                                                                                                    | Drop                                        | العنصر الرابع: Down Box ا                                |  |  |  |  |  |
|------------|-----------------------------------------------------------------------------------|----------------------------------------------------------------------------------------------------|---------------------------------------------|----------------------------------------------------------|--|--|--|--|--|
|            | <ul> <li>من خلال إعدادات الخصائص لهذه القوائم نستطيع تحديد ما إذا كانت</li> </ul> |                                                                                                    |                                             |                                                          |  |  |  |  |  |
|            | ζ                                                                                 | م                                                                                                    | ملى الخيار                                  | القائمة تسمح باختيار عدة خيارات وذلك بالضغط ع            |  |  |  |  |  |
| Ins        | ert F <u>o</u> rmat <u>T</u> ools T <u>a</u> bl                                   | le [                                                                                                    | <u>)</u> ata F <u>r</u> ames <u>W</u> indow | المفتاح [Ctr أو السماح بخيار واحد فقط                    |  |  |  |  |  |
| Ē          | Horizontal <u>L</u> ine<br>La <u>v</u> er                                         | (12                                                                                                    | B Z U   ■                                   | • مثلاً: لعمل قائمة خاصة بلقب المستخدم Title،            |  |  |  |  |  |
|            | Date and <u>T</u> ime<br>Na <u>v</u> igation                                      |                                                                                                    | A                                           | حيث يمكنه اختيار لقب واحد فقط من بين عدة                 |  |  |  |  |  |
| * <b>@</b> | Web <u>C</u> omponent<br><u>D</u> atabase ▶                                       |                                                                                                    |                                             | خيارات بدلاً من كتابته نقوم بعمل التالي:                 |  |  |  |  |  |
|            | Form                                                                              |                                                                                                    | <u>F</u> orm                                | <ol> <li>نضع المؤشر في المكان المناسب ثم نضغط</li> </ol> |  |  |  |  |  |
| R          | Interactive B <u>u</u> tton                                                       |                                                                                                    | <u>L</u> ist Form<br>Li <u>s</u> t Field    | على insert ثم من القائمة الفرعية form نختار              |  |  |  |  |  |
| 8          | Hyperlink Ctrl+K                                                                  | abi                                                                                                    | Textbox                                     | drop down box فيتم إدراج القائمة وهي فارغة               |  |  |  |  |  |
|            | Title                                                                             |                                                                                                    | File <u>U</u> pload                         | لعرض خواص القائمة نضغط عليها بالزر الأيمن                |  |  |  |  |  |
|            |                                                                                   | <ul><li></li><li></li><li></li><li></li><li></li><li></li><li></li><li></li><li></li><li></li><li></li><li></li><li></li><li></li><li></li><li></li><li></li><li></li><li></li><li></li><li></li><li></li><li></li><li></li><li></li><li></li><li></li><li></li><li></li><li></li><li></li><li></li></ul> | <u>C</u> heckbox<br><u>O</u> ption Button   | للفأرة ونختار form field properties فيفتح                |  |  |  |  |  |
|            |                                                                                   | [ <sup>XVZ</sup> ]                                                                                                    | <u>G</u> roup Box                           | المربع الجواري النالي.                                   |  |  |  |  |  |
|            |                                                                                   | Ē                                                                                                    | <u>D</u> rop-Down Box                       | الصربي السواري السي                                      |  |  |  |  |  |

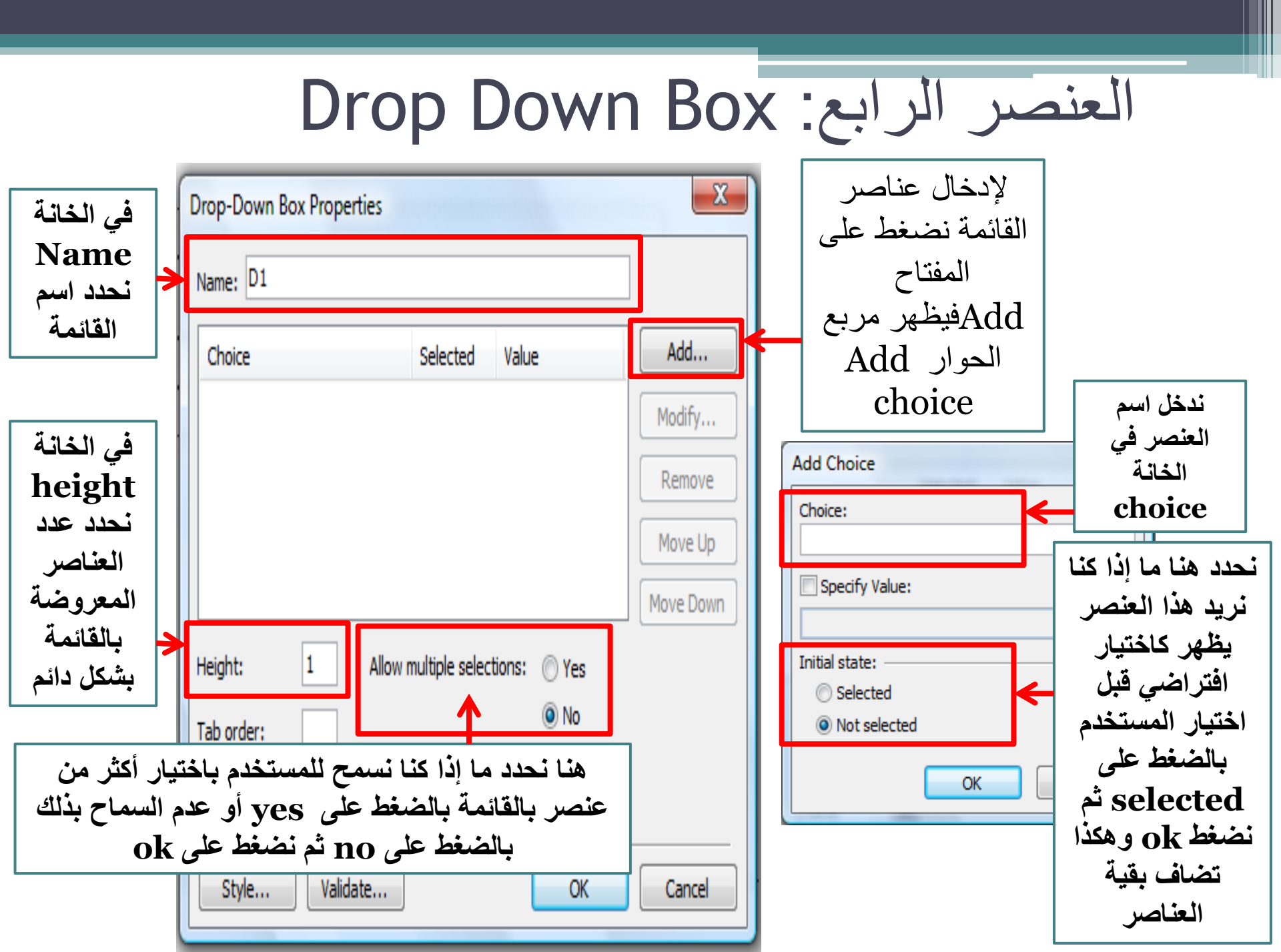

#### العنصر الرابع: Drop Down Box

- بعد إضافة العناصر للقائمة، نستطيع ترتيب هذه العناصر داخل القائمة باستخدام المفتاح move down و ذلك بعد الضغط على العنصر المراد تغيير مكانه، حيث يقوم المفتاح move up بنقل العنصر المحدد إلى الأعلى ، ويقوم المفتاح move down بنقل العنصر المحدد إلى الأسفل
  - بعد الانتهاء من إضافة العناصر نضغط ok
    - ثم ندخل عنوان يوضح الغرض من هذه
       القائمة بجانبها في الصفحة وفي هذا المثال
       ندخل Title (اللقب) ومن المعاينة نستطيع
       فتح القائمة واختيار عنصر واحد منها.

| Drop-Down Box Prope                     | rties               |               | X                |
|-----------------------------------------|---------------------|---------------|------------------|
| Choice                                  | Selected            | Value         | Add              |
| Mr.<br>Mrs.<br>Ms.<br>select your title | No<br>No<br>Yes     |               | Modify<br>Remove |
| Height: 1<br>Tab order:                 | Allow multiple sele | ctions: 🔿 Yes | Move Down        |
| Style Valid                             | ate                 | ОК            | Cancel           |

| Name                       |  |
|----------------------------|--|
| Addre s                    |  |
| Emil                       |  |
| Title: select your title 🔽 |  |

## العنصر الخامس: خانات الاختيار

#### Check Boxes J Option Button

- تستخدم خانات الاختيار check boxes و check boxes و في نماذج البيانات لتسهيل عملية الاختيار أثناء ملء نموذج البيانات حيث يقوم المستخدم بالضغط بالمؤشر على خانات الاختيار لعمل الاختيار.
  - يوجد نوعان من خانات الاختيار:
    - .Check Boxes ()
    - .Option Buttons (

الاختلاف بينهما في طريقة العمل كالتالي:

#### العنصر الخامس: خانات الاختيار Option Button و Check Boxes

| <b>Option Buttons</b>                                               | Check Boxes                                                                    |
|---------------------------------------------------------------------|--------------------------------------------------------------------------------|
| يجب على المستخدم أن يختار اختيار<br>واحد فقط من بين مجموعة اختيارات | يسمح للمستخدم بعمل عدة اختيارات في<br>نفس الوقت من بين مجموعة من<br>الاختيارات |

مثال: في حالة أننا نرغب أن يقوم المستخدم باختيار الجنس: ذكر أو أنثى، فإنه في هذه الحالة لابد من اختيار خيار واحد فقط من الخيارات المتاحة. ولذلك نستخدم لهذا المثال option button.

#### النوع الأول: خانات الاختيار Option Button

- مثال: لإنشاء خانات لاختيار جنس المستخدم ذكر أم أنثى فإننا نحتاج لإضافة خانتين من خانات الاختيار option button، ولعمل ذلك نضع المؤشر في مكان الخيار الأول داخل نموذج البيانات ثم نضغط على insert ثم من القائمة الفرعية form نختار option button. ونقوم بنفس العمل لإضافة الخيار الثاني ولكن نضع المؤشر في مكان الاختيار الثاني أسفل الاختيار الأول.
  - ثم نقوم بإضافة عنوان يوضح عمل مجموعة
     الاختيار وذلك بوضع المؤشر في المكان
     المطلوب ثم نكتب مثلاً Gender:

| Inse | rt F <u>o</u> rmat <u>T</u> ools T <u>a</u> bl | e <u>D</u>            | <u>D</u> ata F <u>r</u> ames <u>W</u> indow |  |  |  |
|------|------------------------------------------------|-----------------------|---------------------------------------------|--|--|--|
|      | Horizontal <u>L</u> ine                        | Ð                     | 🖺 🟈   🔊 • (° •   Y                          |  |  |  |
| Ē    | La <u>v</u> er                                 | (12                   | pt) <mark>- B <i>I</i> <u>U</u>  ≣</mark>   |  |  |  |
|      | Date and <u>T</u> ime                          |                       |                                             |  |  |  |
|      | Na <u>v</u> igation                            |                       |                                             |  |  |  |
| •    | Web <u>C</u> omponent                          | $\sim$                |                                             |  |  |  |
|      | Database •                                     |                       |                                             |  |  |  |
|      | Fo <u>r</u> m                                  | m                     | Form                                        |  |  |  |
|      | Picture +                                      |                       | List Form                                   |  |  |  |
| 7    | Interactive B <u>u</u> tton                    |                       | List Field                                  |  |  |  |
| 2    | Hyperl <u>i</u> nk Ctrl+K                      |                       |                                             |  |  |  |
|      | *                                              | abi                   | lextbox                                     |  |  |  |
|      |                                                | 20                    | T <u>e</u> xt Area                          |  |  |  |
|      |                                                | 🔚 File <u>U</u> pload |                                             |  |  |  |
|      |                                                | Checkbox              |                                             |  |  |  |
|      |                                                | ۲                     | Option Button                               |  |  |  |
|      |                                                |                       |                                             |  |  |  |

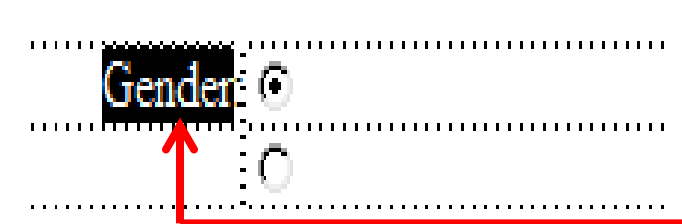

### تابع النوع الأول: خانات الاختيار Option Button

- كما يجب كتابة نص توضيحي بجانب كل زر اختيار option
   button وذلك لتوضيح الغرض من هذا الخيار.
- ففي هذا المثال سنضع المؤشر في المكان الأول ونكتب Male،
   ونضع المؤشر في المكان الثاني ونكتب Female كما في الشكل

التالي:

Gender: <sup>©</sup> Male <sup>©</sup> Female

لعرض خواص خانات الاختيار option button نضغط على
 الخيار بالزر الأيمن للفأرة ونختار Form field properties
 فيظهر مربع الحوار التالي:

## تابع النوع الأول: خانات الاختيار Option Button

| في الخانة Group                                              | Option Button Properties                                      |          |
|--------------------------------------------------------------|---------------------------------------------------------------|----------|
| name بحدد اسم<br>مجموعة الاختيار مثلاً                       | Group name: R1                                                |          |
| Gender                                                       | Value: V1                                                     |          |
| ملاحظة هامة:                                                 | می مسطیع جین<br>خیار فعال بالوضع مج                           | هذا ال   |
| <ol> <li>- حتى تكون الخيارات</li> <li>- تر تر برت</li> </ol> | اضي قبل اختيار Tab order:                                     | الافتر   |
| واحدة فإنها يجب أن                                           | selected                                                      | لم)<br>ا |
| تأخذ خانات الاختيار                                          | م نضغط ok منظع Style                                          | <b>ث</b> |
| نفس الاسم للمجموعة<br>٢- بحب أن لا بتكرر                     |                                                               |          |
| هذا الاسم لمجموعة                                            |                                                               |          |
| أخرى في نفس نموذج                                            | سر و و و و و و و و و و و و و و                                |          |
|                                                              | تكرر نفس الخطوات للخيار النائي، وعدما تتنفل للمعاينة المعاينة |          |

النوع الثاني: خانات الاختيار Check Boxes

- إذا أردنا عمل مجموعة خيارات بحيث يمكن للمستخدمين اختيار أكثر
   من خيار نستخدم خانات الاختيار check boxes التي تمكننا من
   اختيار أكثر من خيار في نفس المجموعة وفي نفس الوقت.
- مثلاً: إذا أردنا عمل استفتاء بحيث يقوم المستخدم باختيار البرامج
   المفضلة لديه، نضع مجموعة من البرامج حتى يختار منها علماً بأنه يسمح له باختيار أكثر من برنامج. يتم عمل ذلك كالتالي:
   نقوم بكتابة عنوان يوضح الغرض من مجموعة الخيارات التي سنقوم بإنشائها. مثلاً:

select your favorite program:

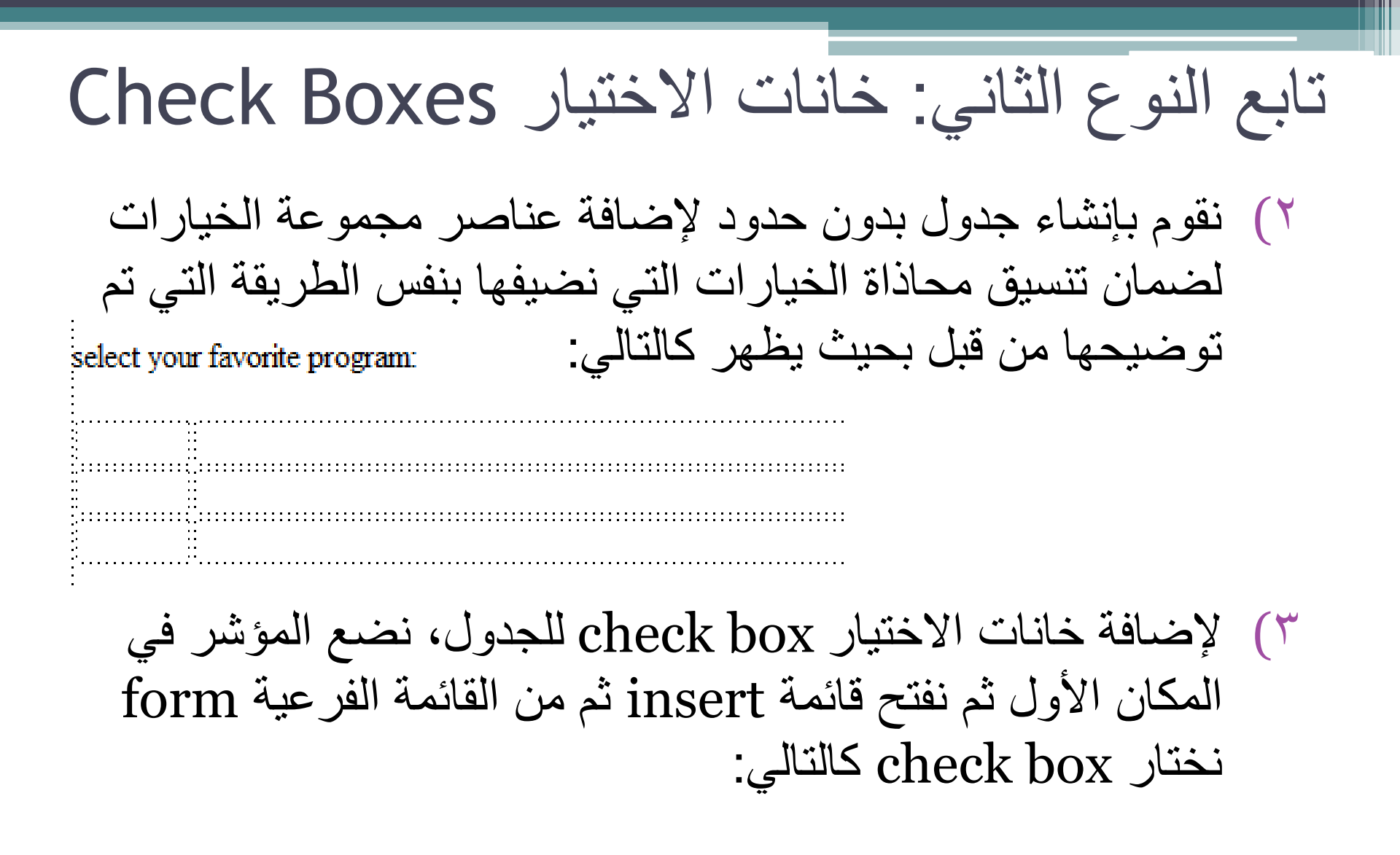

تابع النوع الثاني: خانات الاختيار Check Boxes

| Microsoft FrontPage                                          | je - C:\   | Users\VAIO            | Docume        | ents\N        | 1y We             | eb Sit              | es\mysite           | 3\address.h    |
|--------------------------------------------------------------|------------|-----------------------|---------------|---------------|-------------------|---------------------|---------------------|----------------|
| <u>File E</u> dit <u>V</u> iew                               | Insert     | F <u>o</u> rmat       | <u>T</u> ools | T <u>a</u> bl | e <u>D</u>        | ata                 | F <u>r</u> ames     | <u>W</u> indow |
| 🗋 • 💕 • 🛃 👭                                                  |            | Horizontal <u>L</u>   | ine           |               | Đ                 | 2                   | 🍼   🔊 -             | · (* - •       |
| Normal 🛛 🛨 Ti                                                |            | La <u>y</u> er        |               |               | (12 p             | ot)                 | - B                 | ζυ∣≣           |
|                                                              |            | Date and <u>T</u> ime |               |               |                   |                     |                     |                |
| Ba web Cite                                                  |            | Na <u>v</u> igation   |               |               |                   |                     |                     |                |
| web Site new                                                 | 1          | Web <u>C</u> ompo     | nent          |               |                   |                     |                     |                |
| <pre>{ <body> <form> <i <="" pre=""></i></form></body></pre> | !          | <u>D</u> atabase      |               | •             |                   |                     |                     |                |
|                                                              |            | Fo <u>r</u> m         |               | •             | m                 | Eor                 | ~~~                 |                |
|                                                              |            | Picture               |               |               | <br>(775)         | List Form           |                     |                |
|                                                              | <b>R</b> 1 |                       |               |               |                   |                     |                     |                |
|                                                              | 8          | Hyperl <u>i</u> nk    | Ctrl+         | ·К            |                   | Li <u>s</u> t       | Field               |                |
|                                                              |            | *                     |               |               | abl               | <u>T</u> ext        | tbox                |                |
|                                                              |            |                       |               |               | 2 8 4<br>2 1 1 1  | Text                | t Area              |                |
|                                                              |            |                       |               |               | 5                 | File <u>U</u> pload |                     |                |
|                                                              |            |                       |               |               |                   | <u>C</u> heckbox    |                     |                |
|                                                              |            |                       |               |               | Option Butto      |                     | ion Buttor          | ח ו            |
| select your favorite program:                                |            |                       |               | [XVZ]         | <u>G</u> roup Box |                     |                     |                |
|                                                              |            |                       |               |               | <u>D</u> ro       | p-Down B            | ox                  |                |
|                                                              |            |                       | ABC           | Ady           | anced But         | ton                 |                     |                |
| :<br>                                                        |            |                       | ~             | <u>P</u> ict  | ure               | -                   |                     |                |
|                                                              |            |                       | Α             | L <u>a</u> b  | el                |                     |                     |                |
|                                                              |            |                       |               |               |                   | For                 | m P <u>r</u> operti | es             |
|                                                              | •••••      |                       |               |               |                   |                     | *                   |                |

- ٤) في الخلية المجاورة، ندخل النص الذي يوضح الغرض من هذا الخيار.
- م) لعرض خواص خانات الاختيار check box نضغط على الخيار بالزر الأيمن للفأرة ونختار Form field properties فيظهر مربع الحوار التالي:

تابع النوع الثاني: خانات الاختيار Check Boxes

| في الخانة          | Check Box Properties                 |                                         |
|--------------------|--------------------------------------|-----------------------------------------|
| Name               | Name: C1                             | في الخانة value                         |
| الكدد اسم الاختيار | Value: ON                            | مدحل القيمة التي<br>سيتم إرسالها للخادم |
|                    | Initial state:  Checked  Not checked | عند أختيار هذا الخيار                   |
|                    | Tab order:                           | OK ANA A                                |
|                    | Style OK Cancel                      |                                         |
|                    |                                      |                                         |

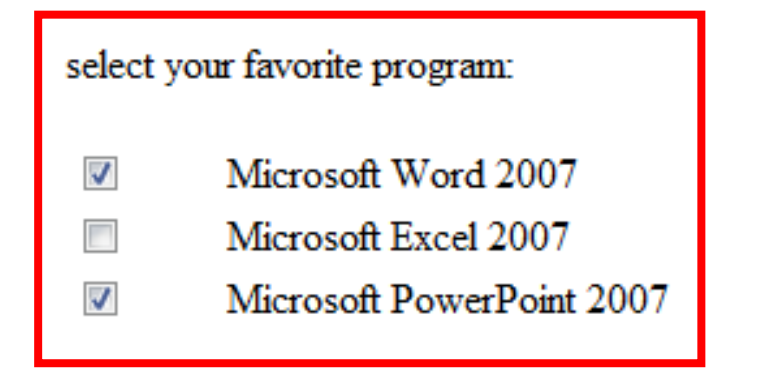

تكرر نفس الخطوات لإدراج الخيارات الأخرى. وبعد حفظ الصفحة وفتحها في المستعرض نلاحظ أنه يمكننا اختيار أكثر من برنامج في نفس الوقت كما في الشكل:

http://www.freelearn110.com/frontpage2003/level2/tutorials.html

FrontPage2003(Level 2)

تابع القائمة:

- 🗸 Hyperlinks
- 🧹 Internal links

Jump menus

Image maps links

Frames

Adding components to fram

Fram components control

Behaviors

Using Behaviors

- 🗸 Forms
- 🗸 Creating forms
- 🗸 Text boxes (1)
- Text boxes (2)
- Aligning form components
- 🗸 DropDown box
- Option buttons
- 🗸 Check boxes
- 🗸 Forms keys